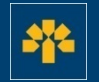

# Laurentian Bank

Information Capsule on Managing Your Profile in the Visa Business Credit Card Login

### **Connecting to Your Account**

Enter the following address: https://cartescredit.banguelaurentienne.ca/businessportal/Home. Once on the connection page, select the language you would like the platform to be displayed in. Then, enter your e-mail address and password, and click on "Login".

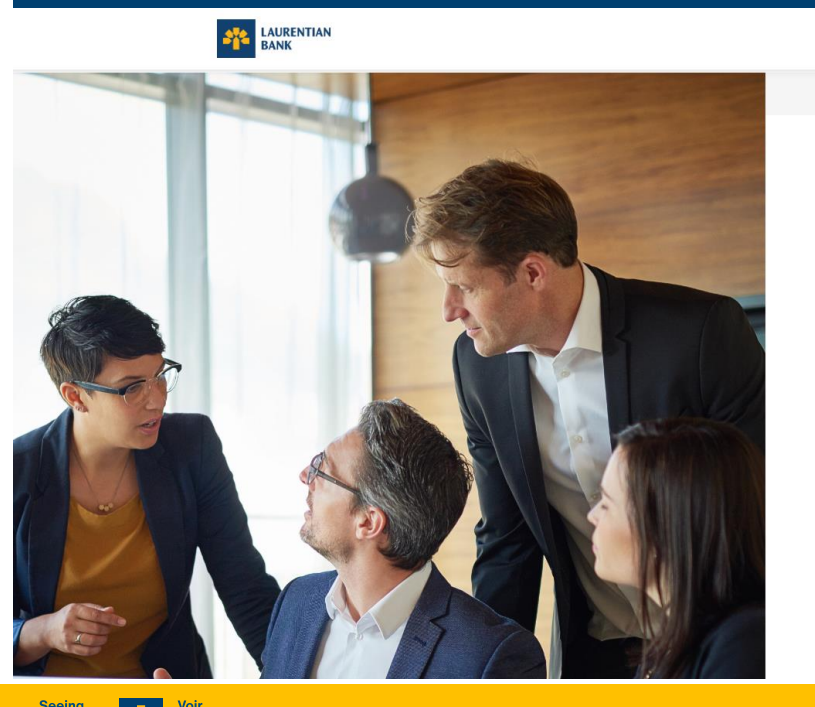

au-delà

des chiffres.

beyon

numb

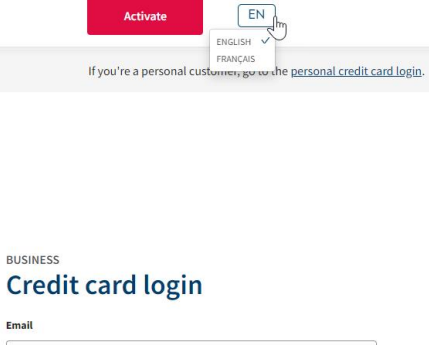

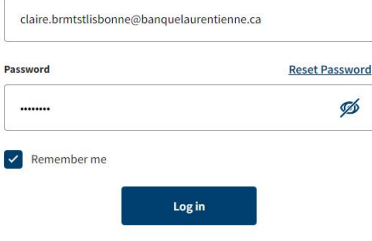

BUSINESS

Email

### **My Account**

You will see the following page when you log in. To access your profile, click on your name at the top right of your screen. A scrolling menu will appear.

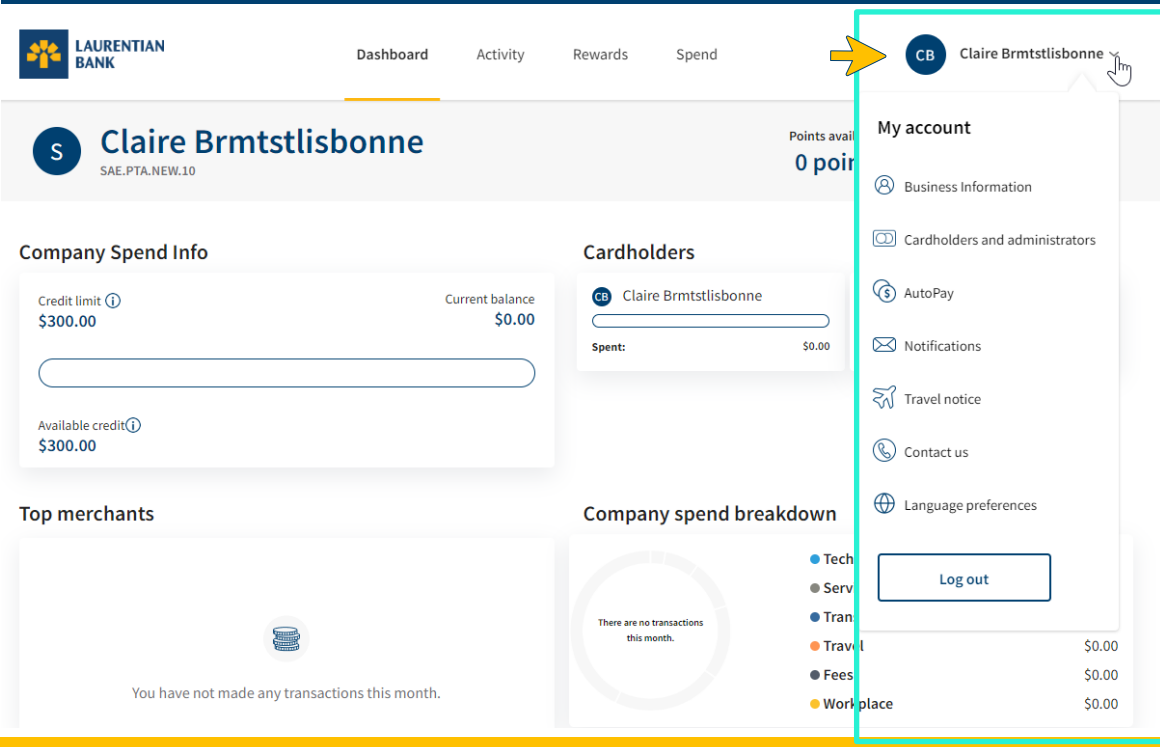

### **Business Information**

The "Business information" section allows you to:

- 1. Add an image to your profile (optional)
- 2. Modify the business correspondence address
- 3. Add or modify your annual business income (optional)

|                                | Dashboard Activity Rewards Spend                       | CB Claire Brmtstlisbonne ~ |
|--------------------------------|--------------------------------------------------------|----------------------------|
| My account                     | Business information                                   |                            |
| Cardholders and administrators | 1 S SAE.PTA.NEW.10                                     |                            |
| (ŝ) AutoPay                    |                                                        |                            |
| Notifications                  | Business information                                   |                            |
| Travel notice                  | Current address<br>1360 Boul. René-Lévesque Ouest #600 |                            |
| 🛞 Contact us                   | Montreal, QC<br>H3G0E5                                 | Edit                       |
| Language preferences           | 3 Business annual income                               |                            |
|                                | 50                                                     | Edit                       |
| Log out                        |                                                        |                            |

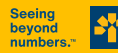

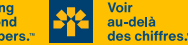

### **Cardholder and Administrator Management**

The "Cardholders and administrators" section allows you to:

- 1. Add a level-2 administrator (read access only)
- 2. Consult the details on different cardholders or administrators

To access the details on a particular cardholder, click on his/her name.

Note : The "Add cardholder" field is greyed out because you must contact the Telebanking Centre or your Business Centre Coordinator to make the request.

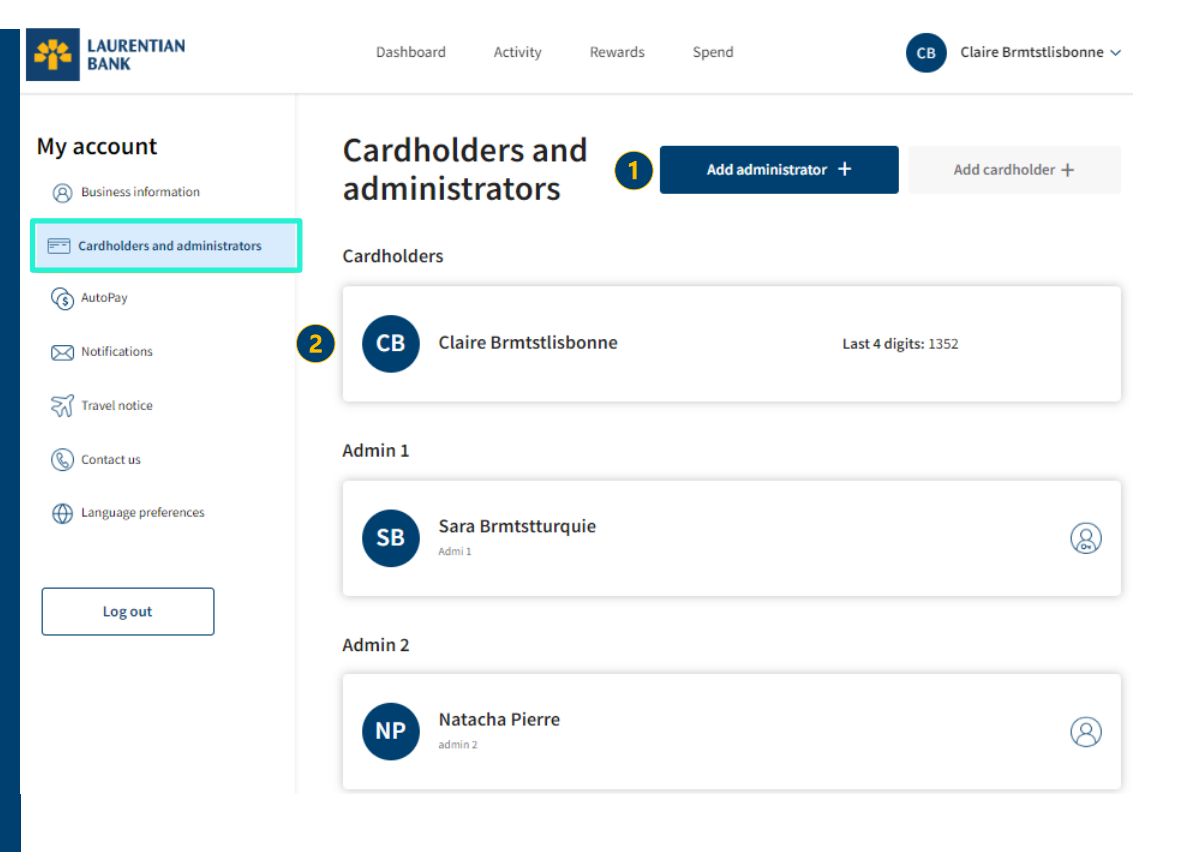

### **Personal Information**

When clicking your or a user's card name, you can:

- 1. Change your credit card's PIN
- 2. Consult card details
- 3. Report a stolen or lost card
- 4. Change your or a user's personal information and spend limit

Note: When modifying a user's spend limit, this change will take effect immediately.

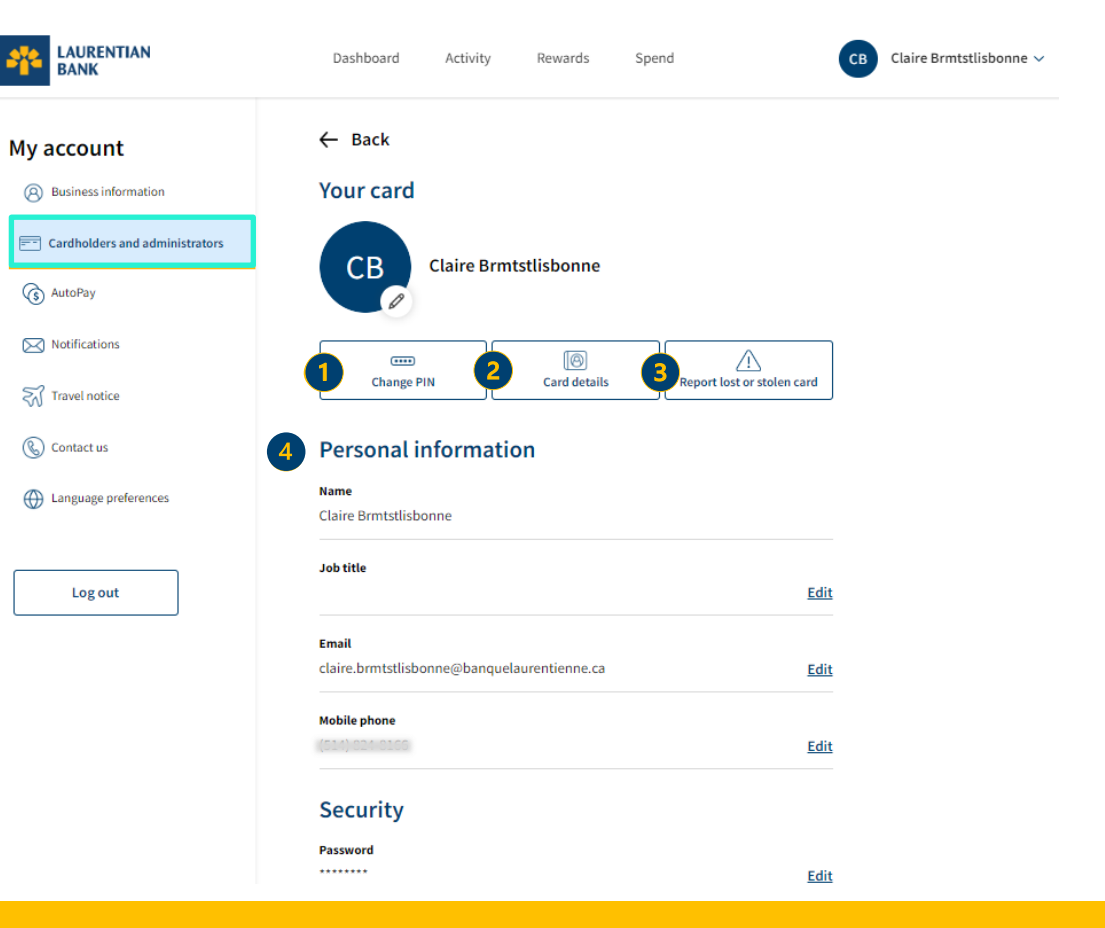

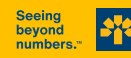

au-delà

des chiffres.

### **Change Your Card's PIN**

You can change your PIN as follows:

1. Enter the card number

2. Create your new PIN and confirm it

3. Click on "Next"

| ← | Your | card |
|---|------|------|
|---|------|------|

#### Change my PIN

Step 1 of 2

Enter the following account details to change the PIN.

#### Card number

1

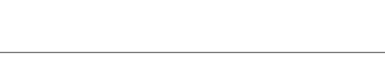

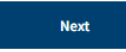

|   | ← Your card                                                                |   |
|---|----------------------------------------------------------------------------|---|
|   | Change my PIN                                                              |   |
|   |                                                                            |   |
|   | Step 2 of 2                                                                |   |
|   | Please create a new card PIN. Avoid the following combinations:            |   |
|   | Your card expiration date                                                  |   |
|   | Your date of birth                                                         |   |
|   | <ul> <li>Any 4 digit grouping of your card number</li> </ul>               |   |
|   | <ul> <li>Any consecutive numbers, such as 0123, 4321, 1111 etc.</li> </ul> |   |
|   | NEW CARD PIN:                                                              |   |
| 6 |                                                                            | ø |
|   |                                                                            |   |
|   | CONFIRM NEW CARD PIN:                                                      |   |
|   |                                                                            | Ŗ |
|   |                                                                            |   |
|   | Must be 4 digits Avoid using obvious numbers                               |   |
|   | -                                                                          |   |

Back

3

Next

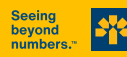

au-delà

des chiffres.

#### **Card Details**

When accessing "Card details", the following options are accessible to you:

 Lock the card
 Lock online purchases
 Lock foreign currency purchases
 Consult card spending by category

#### Card details

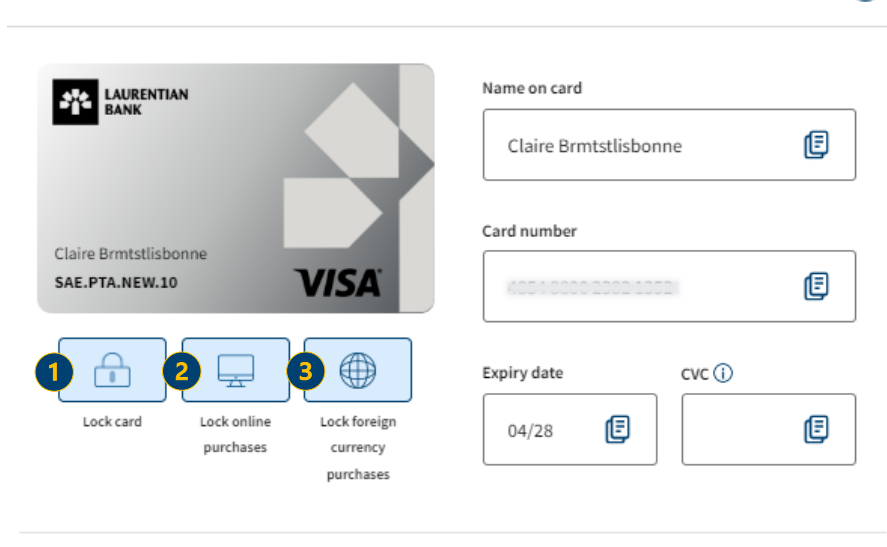

#### Spend breakdown

Spend breakdown will appear once the transactions are posted.

| There are no transactions this month. | Technology     | \$0.00 | Services | \$0.00 |
|---------------------------------------|----------------|--------|----------|--------|
|                                       | Transportation | \$0.00 | Travel   | \$0.00 |

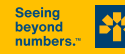

au-delà

des chiffres.

 $\otimes$ 

### **Reporting a Lost or Stolen Card**

Clicking on "Report lost or stolen card" allows you to file your report quickly online.

A window will be displayed.

Please read the information that appears carefully and click on "Yes" if you wish to proceed with the report.

You can then contact the Telebanking Centre at 1 800 252-1846 to replace the card in question. Report lost or stolen card

### Do any of the following statements apply to the cardbolder?

 $\propto$ 

Did the cardholder notice any suspicious activity on their account?
 Did the cardholder change their address in the past 30 days?

3) Is the cardholder travelling outside of Canada?

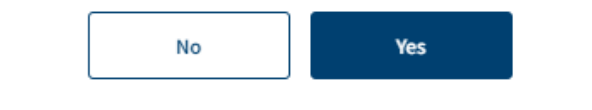

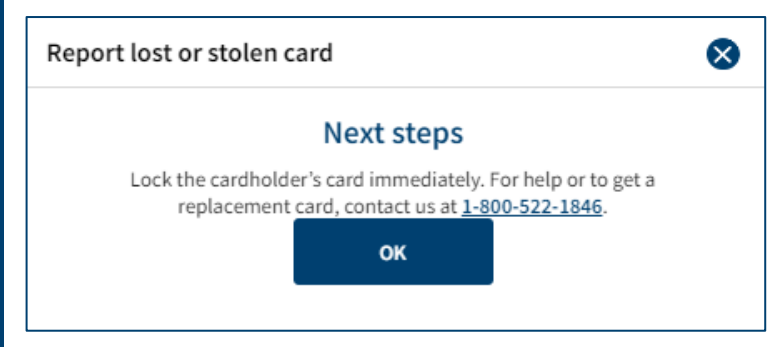

AutoPay is a preauthorized payment service.

The service allows you to set an amount at your discretion that will be automatically debited on the due date indicated on your monthly statement and applied to your Visa\* account balance. Thus, AutoPay helps avoid payment delays.

To begin:

- 1. Click on "Configure AutoPay"
- 2. Select your financial institution

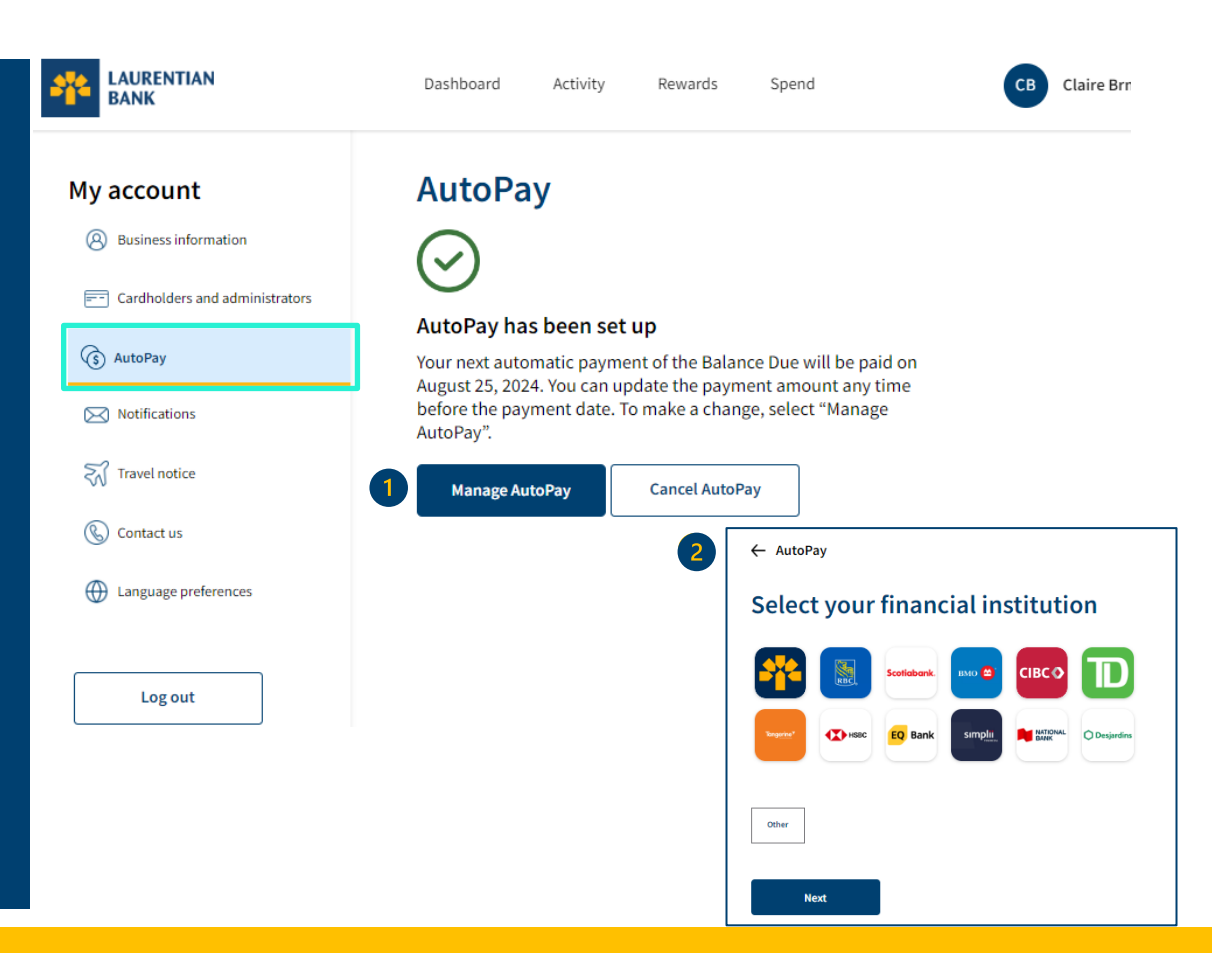

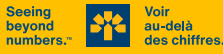

You must then enter your banking coordinates: 1. Your financial institution's 5-digit transit number 2. Your account number (the number of digits may vary depending on the financial institution) Click on "Next".

#### Note:

You can find your transit and account numbers:

- in your online banking services
- on a cheque

au-delà

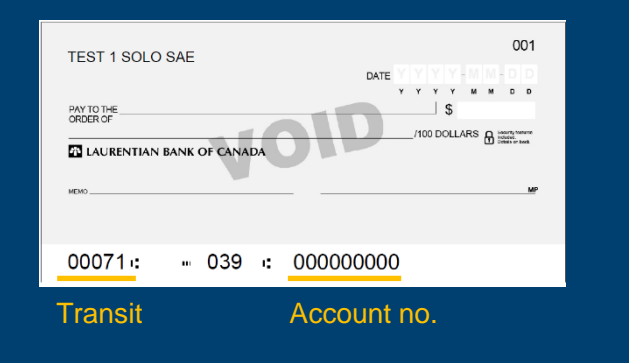

| Selecte                                                                                     | d institut                                           | ion                          |  |
|---------------------------------------------------------------------------------------------|------------------------------------------------------|------------------------------|--|
|                                                                                             |                                                      |                              |  |
| Selected inst                                                                               | itution                                              |                              |  |
|                                                                                             | Name of financial inst                               | itution                      |  |
|                                                                                             | Laurentian Bai                                       | nk                           |  |
|                                                                                             |                                                      |                              |  |
|                                                                                             |                                                      |                              |  |
|                                                                                             |                                                      |                              |  |
| Review your                                                                                 | bank account                                         | details.                     |  |
| Review your<br>All fields are req                                                           | oank account our our our our our our our our our our | details.<br>ked as optional. |  |
| Review your<br>All fields are req<br>'ransit number                                         | oank account (<br>uired unless marl                  | details.<br>ked as optional. |  |
| Review your<br>All fields are req<br>'ransit number<br>00738                                | oank account uired unless marl                       | details.<br>ked as optional. |  |
| Review your<br>All fields are req<br>ransit number<br>00738                                 | oank account (<br>uired unless marl                  | details.<br>ked as optional. |  |
| Review your<br>All fields are req<br>fransit number<br>00738<br>account number              | oank account (<br>uired unless mari                  | details.<br>ked as optional. |  |
| Review your<br>All fields are req<br>fransit number<br>00738<br>(ccount number<br>0012345   | oank account (<br>uired unless mar)                  | details.<br>ked as optional. |  |
| Review your  <br>All fields are req<br>fransit number<br>00738<br>(ccount number<br>0012345 | oank account (<br>uired unless marl                  | details.<br>ked as optional. |  |
| Review your  <br>All fields are req<br>ransit number<br>00738<br>ccount number<br>0012345   | oank account (<br>uired unless marl                  | details.<br>ked as optional. |  |

The adjacent window will be displayed. In this window, you can:

1. Select the amount of the payment to be made (balance due, minimum payment due, fixed amount).

If you select a fixed amount, please indicate the amount.

2. Be advised of the AutoPay terms and conditions and indicate your acceptance of these.

Click on "Confirm".

au-delà

#### **Setup AutoPay**

#### Selected institution

From

То

1

 $(\mathbf{2})$ 

Laurentian Bank account \*3456

Laurentian Bank Visa\* Business Rewards \*1352

Confirm your AutoPay payment details

Select a payment option.

Balance due 🛈

This billing cycle: \$0.00

Minimum payment 🕕

This billing cycle: \$0.00

Fixed Amount

\$0.00

#### AutoPay Terms and conditions:

Back

Review the following document. When you're done, select the checkbox to agree to our terms and conditions. To continue, select "Confirm".

, ↓ Download PDF

I have read, understood and agree to be bound by the above terms and document. I confirm that I am authorized to set up a pre authorized payment service that'll debit funds from the selected bank account. (i)

Confirm

The adjacent window will then be displayed.

You have successfully configured AutoPay.

#### As needed, you can:

- 1. Make changes by selecting the "Manage AutoPay" option
- 2. Cancel your AutoPay by selecting the "Cancel AutoPay" option

Note: The change will take effect as of your next billing cycle.

## AutoPay

#### AutoPay has been set up

Your next automatic payment of \$5.00 will be paid on July 25, 2024. You can update the payment amount any time before the payment date. To make a change, select "Manage AutoPay".

Manage AutoPay 2 Cancel AutoPay

Seeing beyond numbers."

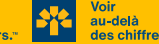

#### **Notifications**

beyon

number

au-delà

The "Notifications" section allows you to select the personal notifications or those for authorized users that you wish to receive via e-mail.

You can receive notifications when:

- your credit limit is reached
- a payment is made to your account
- a purchase is made with your card or that of an authorized user

You can opt to receive your statements electronically or on paper (free of charge).

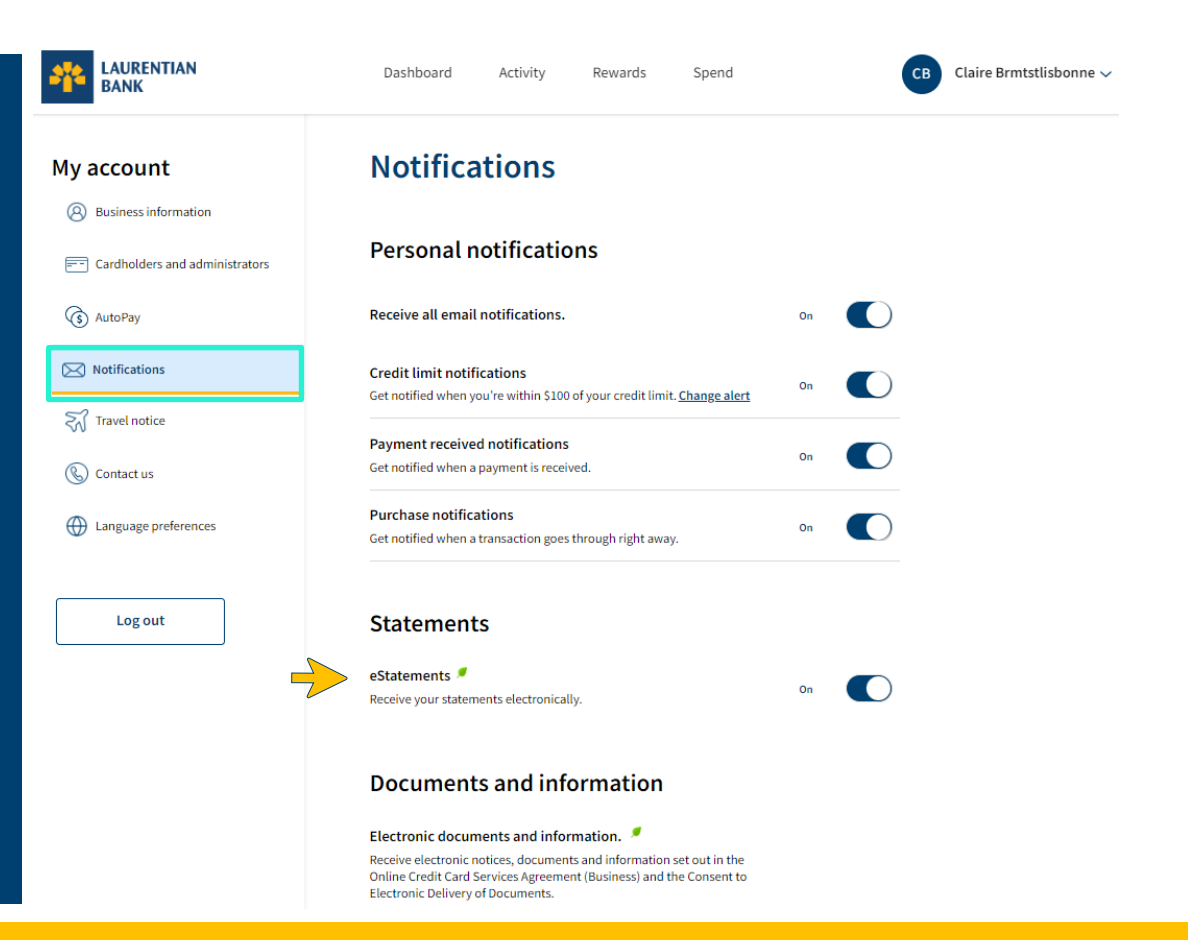

#### **Travel Notice**

The travel notice assures you that your card will not be flagged for suspicious activities.

To configure the travel notice:

- 1. Select the cardholder
- 2. Add the destination where the card is to be used
- 3. Indicate the departure date
- 4. Indicate the return date

Click on "Add travel notice".

Note: If you have multiple trips upcoming, you can add them ahead in the platform.

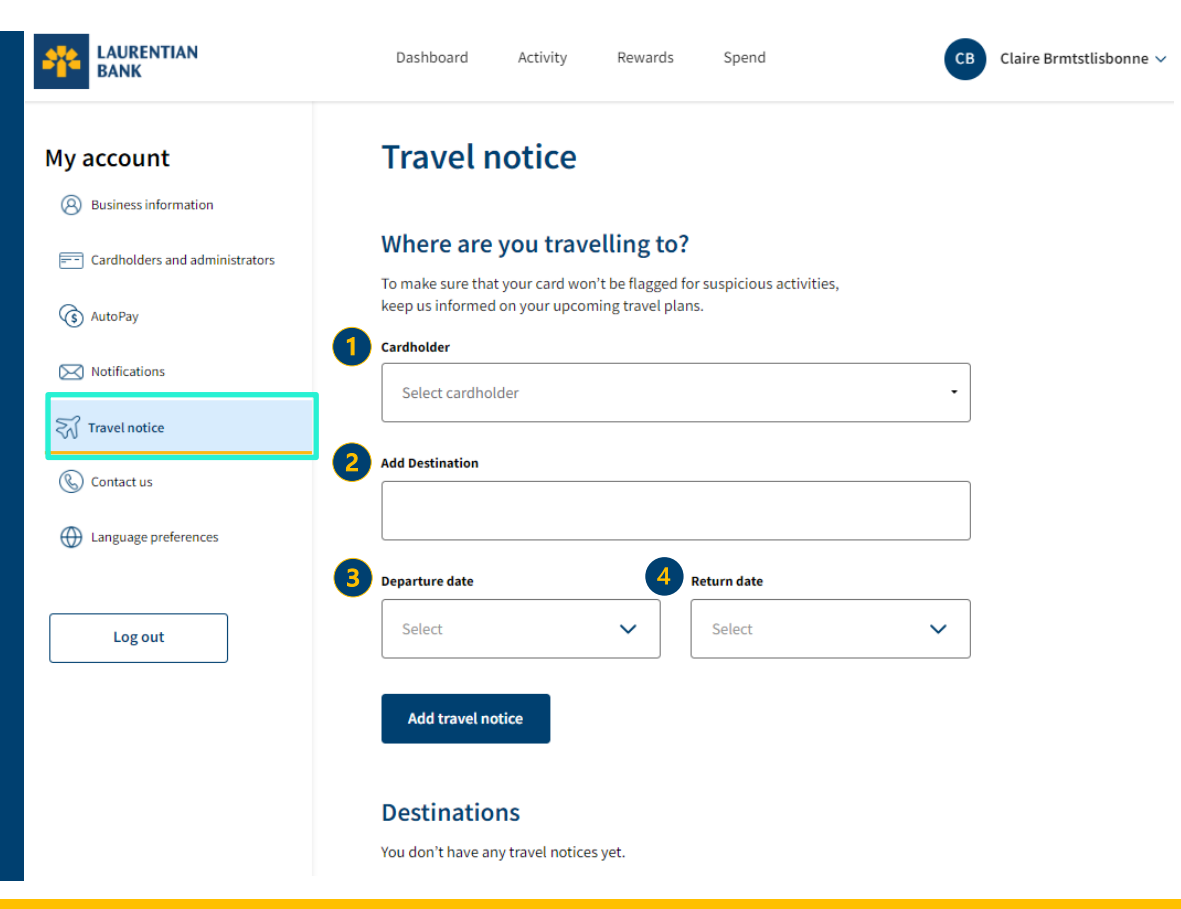

### Language Preferences

The "Language preferences" section enables you to select the language in which you wish to receive your communications.

To do so, choose your preferred language and click on "Change language".

Note: This change will not affect the language of your communications. To modify the language of your statements, the language displayed on merchant terminals, or on ATMs, please contact the Telebanking Centre at 1 800 252-1846. You can change the language in which you access the platform from the login page.

| ***                   | LAURENTIAN<br>BANK                                                                                                    | Dashboard Activity Rewards Spe                                                                                                    | end CB CI                                                                                                    | aire Brmtstlisbonne |
|-----------------------|----------------------------------------------------------------------------------------------------|----------------------------------------------------------------------------------------------------|----------------------------------------------------------------------------------------------------|---------------------|
| M<br>(<br>(<br>(<br>( | y account<br>Business information<br>Cardholders and administrators<br>AutoPay<br>Notifications<br>Travel notice<br>Contact us<br>Language preferences | Language preferences<br>Select your preferred language<br>Your current language is shown below. You can choose to<br>or French. To change your preferred language, switch op<br>language".<br>Note: This change won't impact the language of you<br>language displayed on merchant terminals or ATM<br>change, contact us at 1-800-522-1846.<br>If you have multiple cards linked to your account, y<br>language preferences for each of your profiles. | to receive your emails in English<br>otions and select "Change<br>our monthly statements, the<br>s. If you'd like to make a<br>you'll need to change the |                     |
|                       | Log out                                                                                                    | English<br>French<br>Change language                                                                                                    | •                                                                                                    |                     |

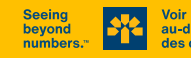